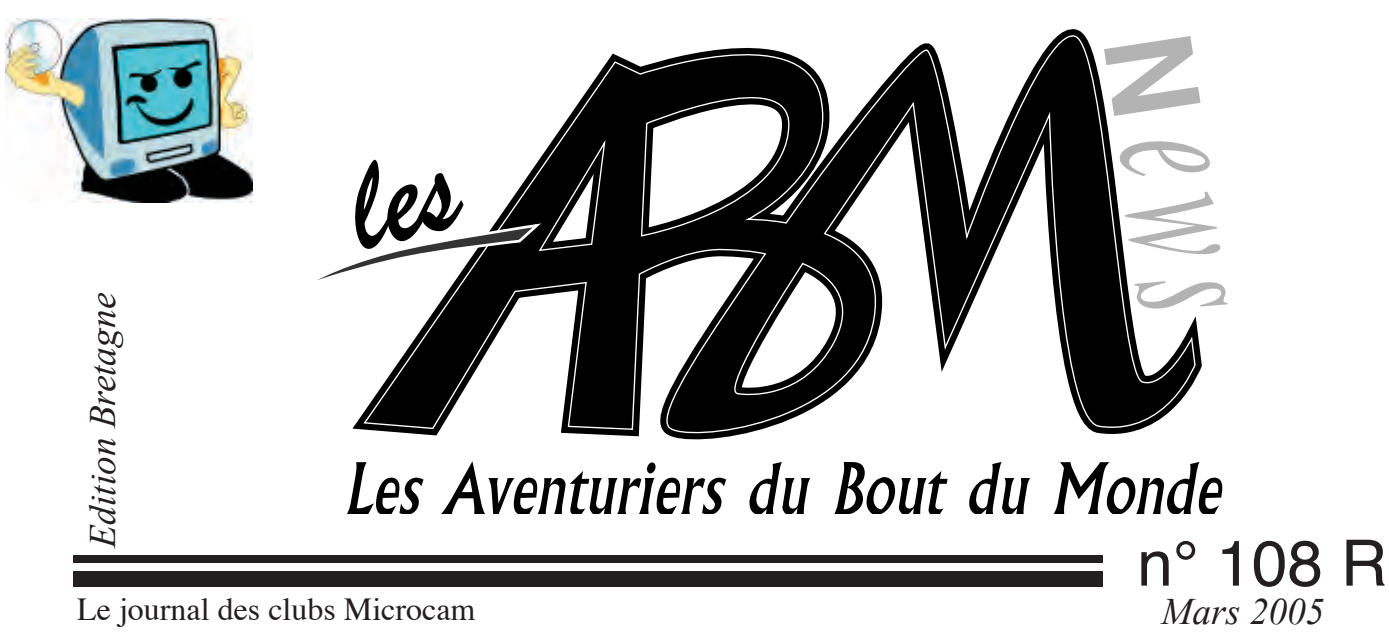

Le journal des clubs Microcam

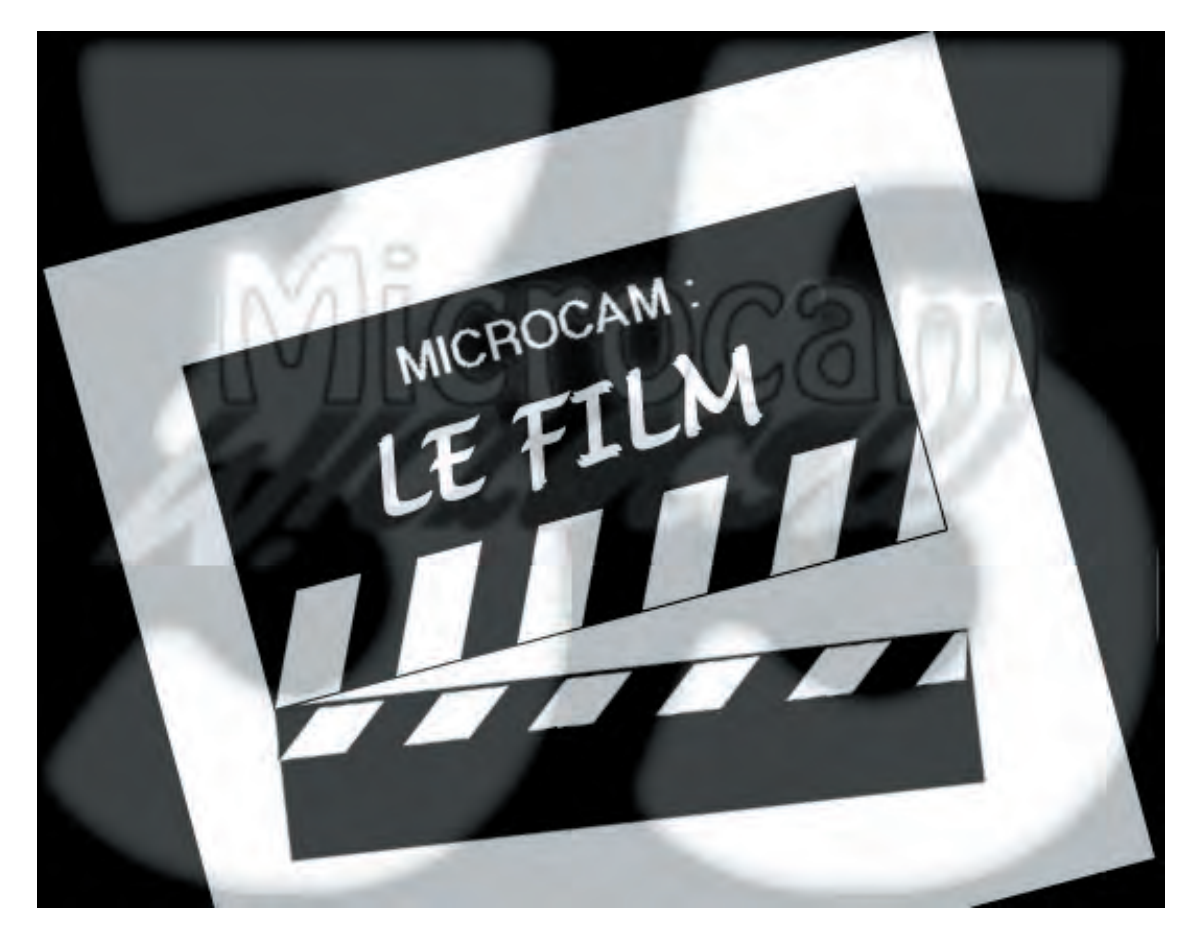

# Sons et images

Spécial montage

**ET AUSSI** 

NUMÉRISER UNE VHS

## Extrait du REGLEMENT INTERIEUR MICROCAM

### ARTICLE 3 UTILISATION DES LOCAUX

L'ACCES AU LOCAL DU CLUB EST STRICTEMENT RESERVE AUX ADHERENTS de MICROCAM à jour de leur cotisation.

Avant de quitter les locaux chaque adhérent devra s'assurer que le matériel est éteint et que les ouvrages sont bien rangés

À son départ, CHACUN devra vérifier que la porte du local est bien fermée.

### ARTICLE 4 UTILISATION DU MATERIEL

Il est formellement interdit de démonter ou de modifier les configurations. En cas de besoins spécifiques ou de mauvais fonctionnement d'un appareil en informer un membre du bureau, l'animateur ou le responsable du matériel concerné. Les manuels d'utilisation, LES REVUES et les documents de présentation devront être consultés sur place. Ils ne devront en aucun cas quitter le local.

#### ARTICLE 5 DEFENSE DE FUMER

Il est interdit de fumer dans le local.

### ARTICLE 6 UTILISATION DES LOGICIELS.

Toute activité dite de «piratage» et toute atteinte à la propriété intellectuelle et industrielle, de même que les activités pouvant revêtir un caractère immoral, sont strictement interdites, elles entraîneront l'exclusion du club et seront passibles de poursuites.

### ARTICLE 9

UTILISATION DE LA CARTE D'ACCES LA CARTE D'ACCES EST NOMINATIVE ET NON CESSIBLE.II est interdit de faire pénétrer des personnes étrangères à l'association. Des poursuites pourront être engagées. LA PERTE DE LA CARTE FAIT L'OBJET DE LA PERTE DU MONTANT DE LA CAUTION.

ARTICLE 10 Responsabilité CHAQUE ADHERENT EST GARANT de l'application du présent règlement et doit veiller à l'application des règles de bon fonctionnement.

### ARTICLE 12

REUNIONS MENSUELLES DU CONSEIL D'ADMINISTRATION LES REUNIONS MENSUELLES DU

CONSEILD'ADMINISTRATION SONTFIXEES AU 1° MERCREDI DE CHAQUE MOIS SAUF EXCEPTION. CHAQUE ADHERENT A LA POSSIBILITE D'Y ASSISTER.

### ARTICLE 15

objets personnels

Le bureau décline toute responsabilité en cas de perte, vol ou destruction partielle ou totale de tous objets personnels déposés dans le local du club.

### ARTICLE 17

implication

CONFORMEMENT A L'ESPRIT DE MICROCAMCHAQUEADHERENTS'ENGAGE AVENIR ENAIDEAUXAUTRESADHERENTS, ET A LES SOUTENIR DANS LEUR PROGRESSION ET DANS L'UTILISATION DES OUTILS MIS A DISPOSITION, AINSI QU'A FAIRE CONNAITRE ET APPLIQUER CE PRESENT REGLEMENT.

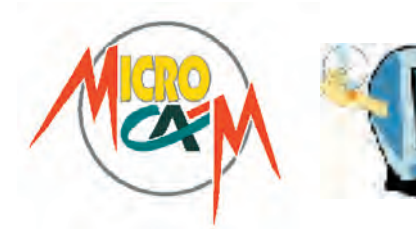

## EDITO

#### Les ABM

Le journal des clubs Microcam, club de micro-informatique association loi 1901. © Copyright Les ABM Dépot légal 641 Rennes ISSN 0295-938

#### Microcam

19, rue du Pré-Perché CS64017 35040 Rennes cedex Mel: microcam@wanadoo.fr Site:www.augfrance.com/microcam35

#### Microcam 06

111, Avenue E. Deshame B.P. 250 06708 Saint-Laurent-du-Var cedex http://www.microcam06.org Mel: microcam06@microcam06.org

Directeur de la publication: Yves-Roger Cornil Maquette: Bertrand Lemenant

Ont participé à ce numéro: Bertrand Pénisson, Gilles Emeraud, Annie Texier, Jean-François Percevault, Yves Roger Cornil, Marie-Thérèse Neveu et les auteurs des sites Internet.

Reproduction et outils de création: Service reprographie - CRCAM Ille-et-Vilaine.

iMac G4 LCD, Adobe InDesign, GoLive, Adobe Photoshop, Word, Appareil Photo numérique Canon G2, HP psc 2175, Internet.

Contact : Jean-François Percevault Tél 02 99 03 34 58 Mel : microcam@wanadoo.fr *La «nuit de la micro et du zapping» fait l'objet de la réalisation d'un petit film en direct gravé sur un DVD lisible sur un lecteur de salon.* 

Ce numéro qui accompagne la soirée aborde les premiers éléments de la chaîne complète, de l'acquisition à la production en passant par le montage et le lien entre les outils iLife.

Voici donc un petit tour d'horizon de l'utilisation de la suite iLife comprenant: iPhoto, iTunes, garageBand, iMovie et iDVD.

Tous ces articles sont bien sûrs complétés par les animations de Microcam.

Le tour ne serait pas complet sans un rappel des principales étapes de rélisation d'un DVD et sans l'article sur la numérisation de cassette VHS avec Director's Cut.

Bon film et partez pour la grande aventure de l'image et du son.

Jean-françois Percevault

#### Consultez les ABM en ligne sur

http://www.augfrance.com/microcam35

#### Bonnes adresses

http://www.augfrance.com/microcam35 http://www.dipoler.fr.st/ (le «nouveau» site d'Adrien) http://www.paroles.net/ http://www.yatahonga.com http://www.stars-oubliees.com/ http://www.francparler.com/ http://www.erreursdefilms.com/ http://www.arobase.org http://www.linternaute.com http://www.macbidouille.com http://www.ca-illeetvilaine.fr/ http://www.microsoft.com/france/ http://www.dxm.fr/ http://www.chaumussay.com http://store.apple.com http://www.macetvideo.com/recettes.html

La plupart des marques citées sont des marques déposées.

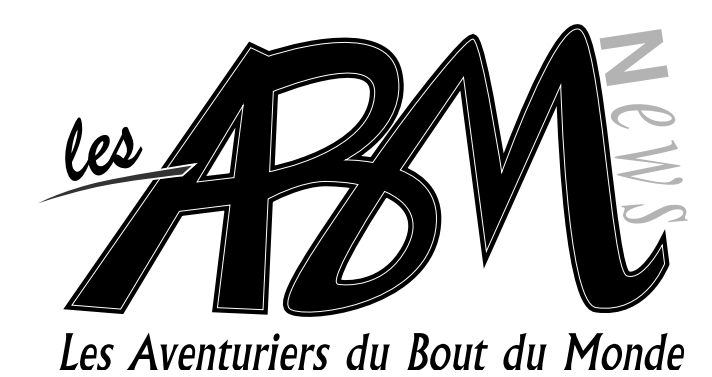

## N°108R =

## Nuit de la micro et du zapping 18 mars 2005

### 5

## La suite iLife

La suite iLife est le paradis numérique du néophyte. Chaque produit correspond aux besoins d'aujourd'hui: récupérer des photographies, arranger son film vidéo, écouter de la musique et pouvoir créer son DVD de salon pour regarder ses réalisations sur son poste de télévision.

### 6-11

## Sons et images

Cet article montre comment réaliser un petit film amateur avec les outils simples de iLife. L'exemple retenu consiste à récupérer des photos (sous iPhotos), une séquence vidéo (sous iMovie), un commentaire (sous Garageband) et une musique (sous iTunes).

Ce numéro spécial «montage» est complété par un article sur la numérisation des VHS analogiques ainsi qu'un schéma global des étapes a respecter pour graveer son DVD de salon.

### 12-13

## Numériser vos VHS

Récupérer un «vieux» film au format VHS nécessite la numérisation avant de pouvoir réalisaer un petit montage qui fera le bonheur et la surprise de tous. Bertrand nous dit tout.

### Vie du club

Les réunions Microcam ont lieu tous les premiers mercredis du mois. Vous y êtes tous cordialement invités pour exprimer vos attentes, vos recommandations et vos remarques.

N'oubliez pas les Midi2: des animations sur les thèmes de votre choix, et les nouveaux «1 mardi sûr d'eux».

# iLife 5

La suite iLife est le paradis numérique du néophyte. Chaque produit correspond aux besoins d'aujourd'hui: récupérer des photographies, arranger son film vidéo, écouter de la musique et pouvoir créer son DVD de salon pour regarder ses réalisations sur son poste de télévision.

#### iPhoto

Pour créer ses albums photos, trier, recadrer, classer, éditer un diaporama... il n'y a pas photo... c'est iPhoto qu'il faut.

#### iTunes

Dans le dernier numéro des ABM vous avez appris à acheter des chansons en ligne grâce à iTunes. Vous pouvez aussi lire directement vos CD audio et créer une bibliothèque de musiques. Vous pouvez aussi créer vos propres albums après avoir découvert vos favoris.

#### iMovie

Les film familiaux sont souvent décevants. Prise trop longue, image floue, son inaudible, éclairage éblouissant, successions de séquences peu originales... Bref il est souhaitable de faire des coupes sombres et d'insérer quelques photos et une musique pour adoucir le son. iMovie permet de réaliser tout cela rapidement.

#### iDVD

Lorsque le film est monté avec iMovie, une exportation vers un DVD permet de relire ses travaux sur un lecteur DVD de salon et de sélectionner par chapitres.

#### GarageBand

Complément utile pour les amateurs de musique, Garageband permet de composer soit même de la musique à partir d'une bibliothèque de morceaux et d'instruments. Pas besoin de connaître le solfège. Garageband permet aussi d'enregistrer des commentaires pour ses films.

... et l'ensemble des logiciels iLife pour moins de 80 euros!!!

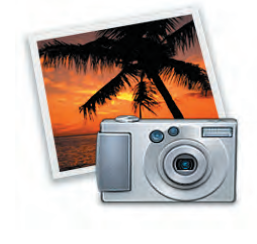

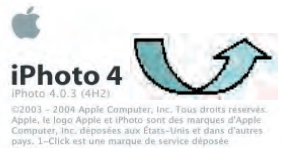

5

5

d'Amazon.com, Inc. "Jesos, Joy of Man's Desiring" (Jean Sébastien Bach) interprété par Leo Kottke, Reproduit avec l'aimable autorisation de TAKOMA RECORDS/FANTASY, INC www.fantasyjass.com à partir du CD "6-and 12-5tring Guitar"® (Takoma 6508)

"Minuet in G" (Jean Sébastien Bach) interprété par Harvey Reid reproduit avec l'alimable autorisation de WOODPECKER RECORDS www.woodpecker.com à partir de "Nothin' But Guitan'® (WP-101) Kodak est une marque d'Eastman Kodak Company

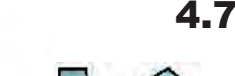

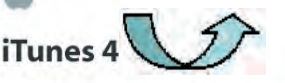

Tracenote, le logo et le logotype CDDB et le logo "povvered ny Gracenote CDDB" sont des marques de Gracenote. Music lecognition Service et MRS sont des marques de service de Tracenote.

ACELP® est une marque ou une marque déposée de

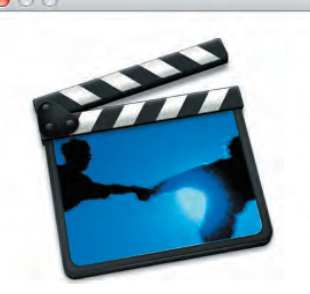

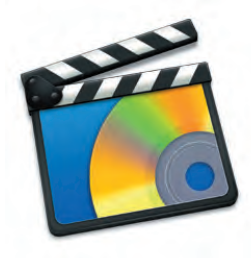

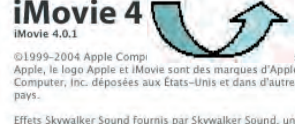

Effets Skywalker Sound fournis par Skywalker Sound, une division de Lucas Digital Ltd. LLC. Skywalker Sound est une marque et une marque de service de Lucasfilm Ltd. Toute propriéé intellectuelle associée est protégée par les lois des États-Unis et d'autres pays. Tous droits réservés.

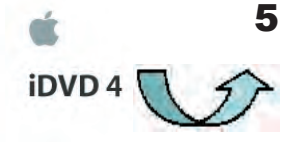

IOVD 4.0.1 Copyright © 2004 Apple Computer, Inc. Tous droits réservés. Apple et le logo Apple sont des marques d'Apple Computer, Inc. déposèes aux États-Unis et dans d'autres pays. IDVD est une marque d'Apple Computer, Inc.

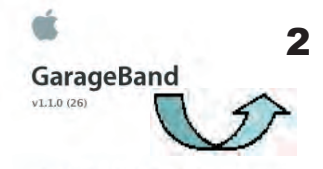

Copyright © 2004 Apple Computer, Inc. Tous droits réservés. Apple et le logo Apple sont des marques d'Apple Computer, Inc. déposées aux États-Unis et dans d'autres pays. CarageBand est une marque déposée d'Apple Computer, Inc.

## Microcam fait son cinéma

Cet article montre comment réaliser un petit film amateur avec les outils simples de iLife. L'exemple retenu consiste à récupérer des photos (sous iPhotos), une séquence vidéo (sous iMovie), un commentaire (sous Garageband) et une musique (sous iTunes).

#### Aquisition des photos

Les photos devant figurer dans le film peuvent être acquises soit à partir de photographies qui seront scanner, soit directement à partir d'un appareil photo numérique via iPhoto.

Après avoir connecté l'appareil photo à l'ordinateur, iPhoto reconnaît automatiquement le modèle et est prèt à l'acquisition.

Cliquer sur «importer» pour voir défiler les photos contenu sur la carte.

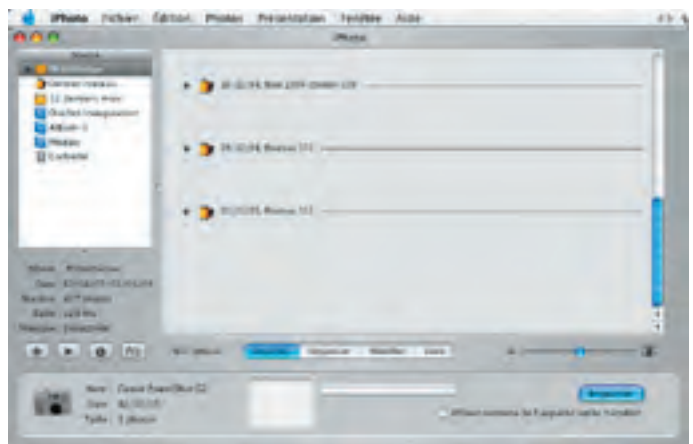

Le transfert se fait par création d'une nouvelle pélicule sur la fenêtre de iPhoto.

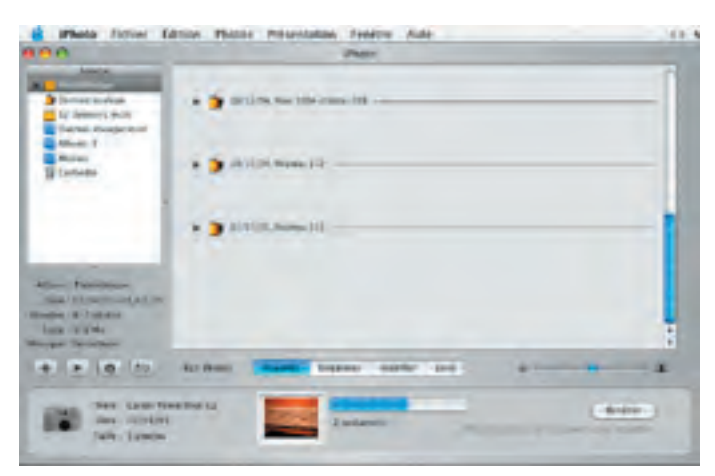

Les photos sont ensuite affichées sous forme de vignette. La première photo est mauvaise (coup de flash). Pour le film nous retiendrons uniquement les 4 dernières. Pour cela on créé un album (Fichieer - Nouvel album). Une icône «album» apparait. Nous l'appelerons «SonsetImages».

Ensuite, il suffit de sélectionner les 4 photos (avec la souris) et de faire un «glisser - déposer» des photos sélectionnées dans l'album.

La dernière photo est ensuite sélectionnée afin de la mettre dans le bon sens. Pour cela il suffit de cliquer sur l'icône de retournement.

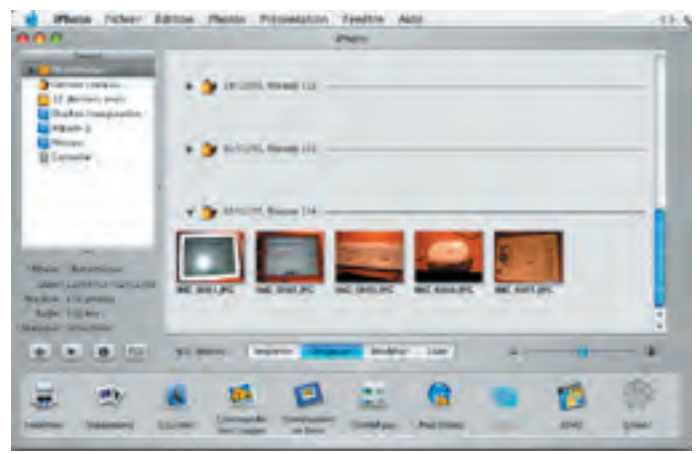

Pour une lecture directe dans iMovie, on peut aussi éliminer la première photo (vider corbeille). Notre album est prèt à l'exportation vers iMovie ou à la lecture directe.

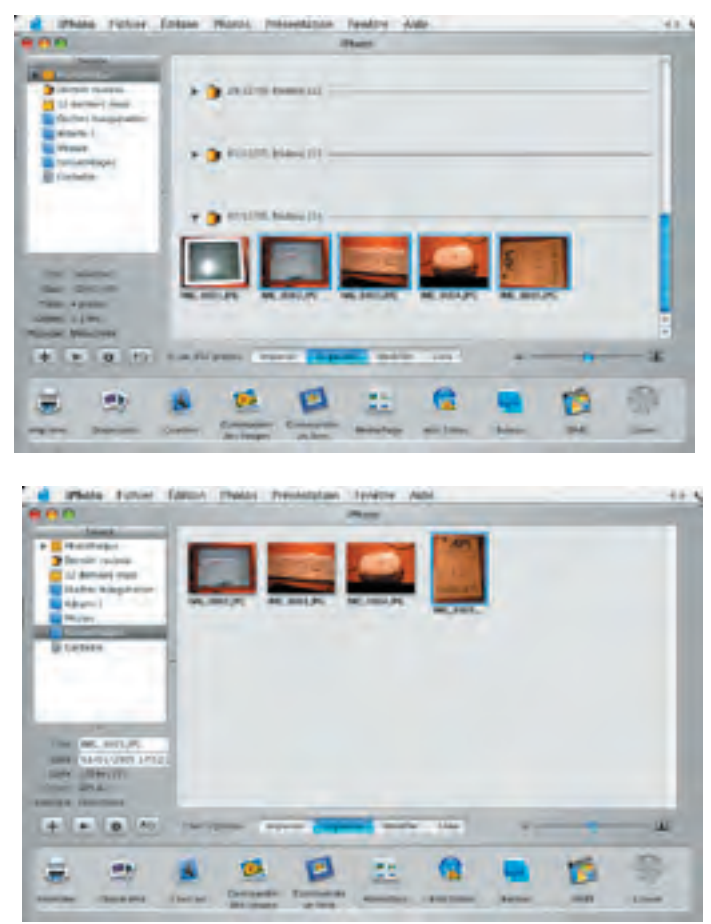

Page 6

L'acquisition des vidéo se fait soit directement dans iMovie à partir du camescope numérique, soit par numérisation des VHS via l'outil de transcription accessible au local Microcam. Pour l'exemple les clips sont stockés dans un dossier.

#### Aquisition des vidéos

iMovie reconnait les camescopes numériques et permet l'acquisition en direct des séquences. Chaque prise donne lieu à création d'un clip. Il est possible de choisir de retenir ou non tout ou partie d'une séquence.

Pour l'exemple, les clips sont stockés dans un dossier. Il suffit alors de les importer comme on le fait pour n'importe quel fichier.

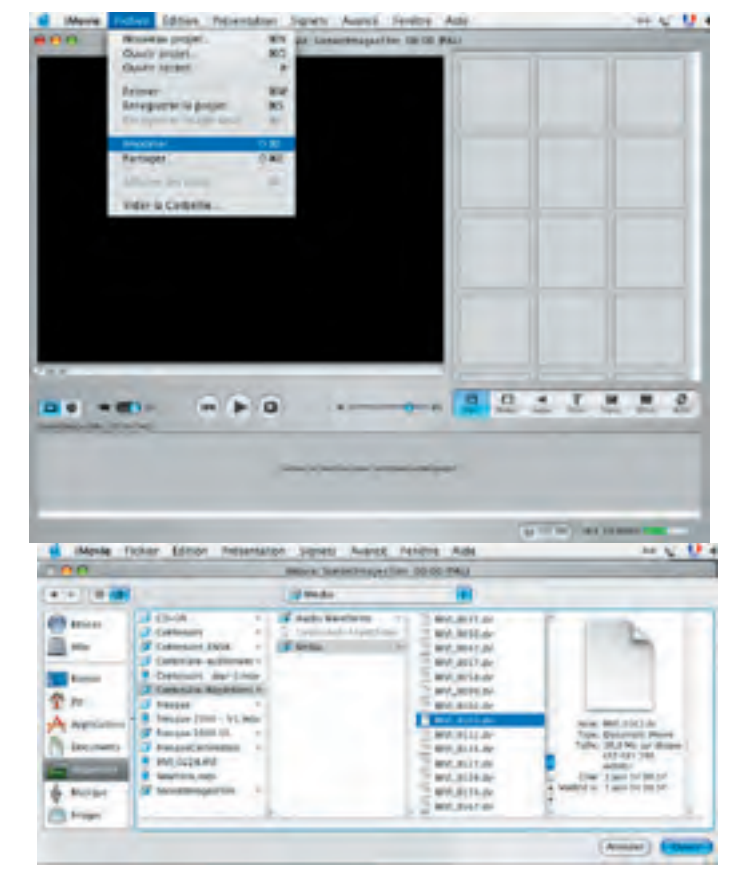

Le transfert se fait et un clip est créé dans la fenêtre de droite. Il sera ensuite possible de le glisseer sur la

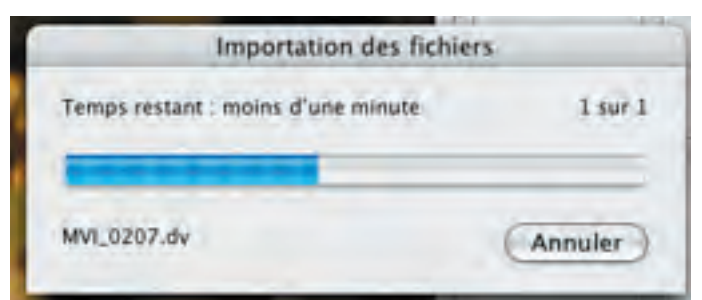

table de travail en bas de l'écran pour ensuite procéder au montage.

Pour importer les images de iPhotos, c'est encore plus simple puisque iMovie propose une lecture directe de

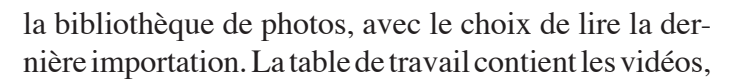

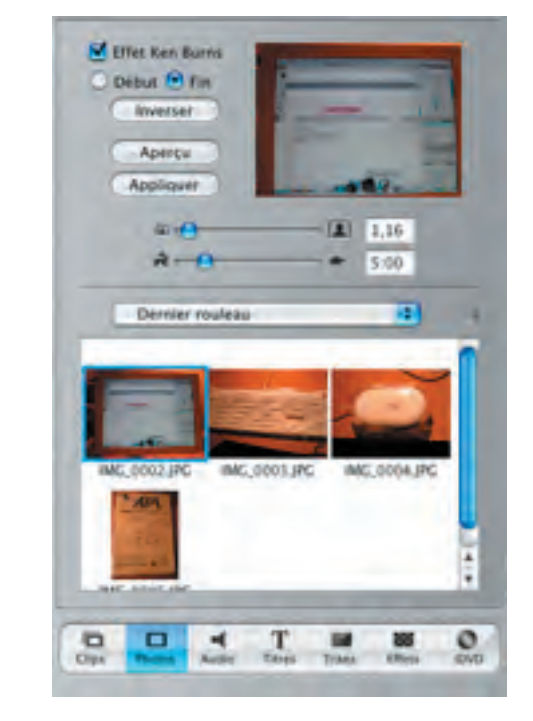

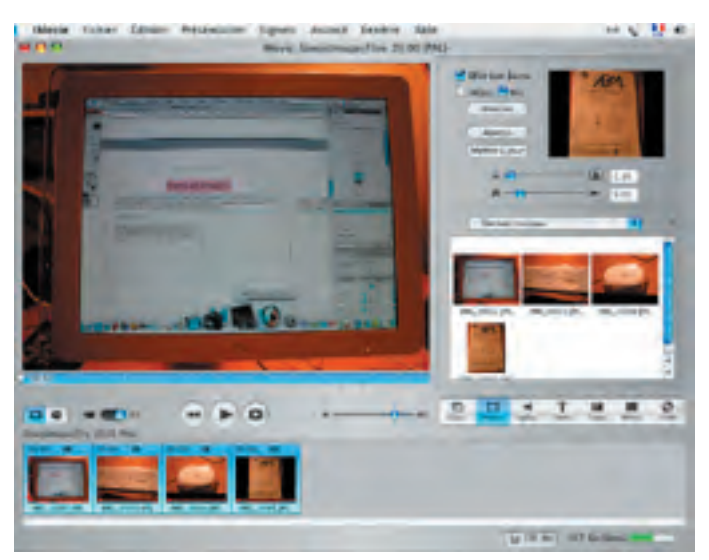

les photos. Reste le commentaire et la musique importer. Les clips seront positionnés ensuite.

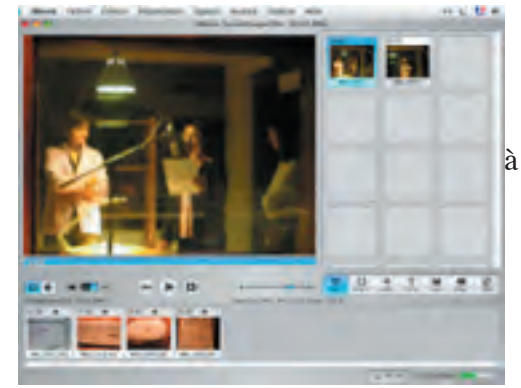

Pour introduire un commentaire il est simple d'utiliser GarageBand car il permet de faire des effets spéciaux. Petite démonstration avec une courte introduction du film. Pour ceux qui sont pressés, une fonction permet d'enregistrer directement dans iMovie.

#### Aquisition du son

Un simple micro (ou casque micro) branché sur le mac peermet de récupérer ses commentaires sur une bande son exploitable par iMovie.

Microcam dispose de tout le nécessaire pour ce genre d'exercice. (Un traitement audio professionnel est également à la disposition des adhérents).

Dans GarageBand ouvrir un nouveau projet (Fichier).

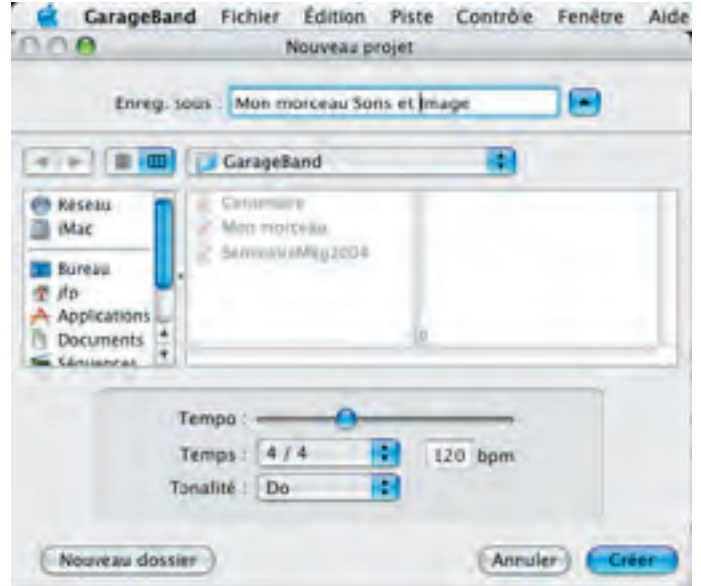

Insérer une nouvelle piste en sélectionnant «instrument réel» choix «vocal» et un effet (il est possible de jouer avec des effets spéciaux sur la voix).

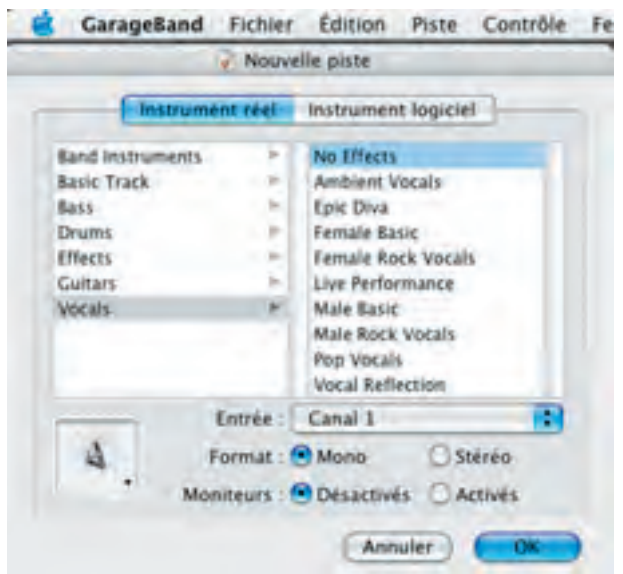

Une piste vocal apparaît. Il suffit d'activer le bouton rouge du sélecteur pour activer l'enregistrement. La bande son apparaît et se déroule jusqu'à l'arrêt de

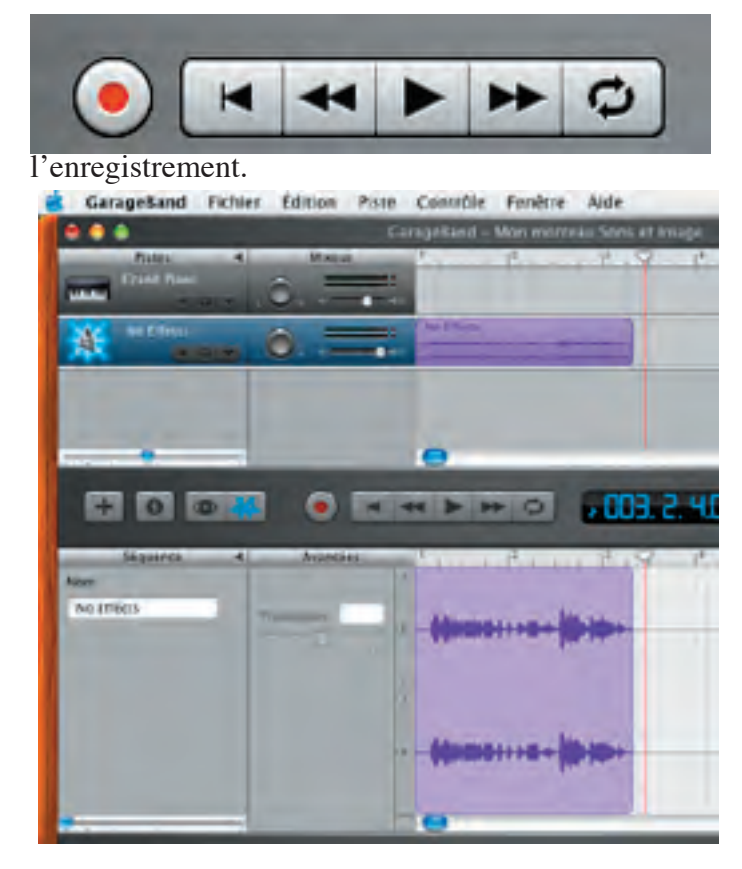

Le détail de la piste (ici en stéréo) est visualisé. Pour être lu directement dans iMovie, il suffit de sau-

| Fichier | Édition                                                                           | Piste                                                                                                    | Contrôle                                                                                                    |
|---------|-----------------------------------------------------------------------------------|----------------------------------------------------------------------------------------------------|----------------------------------------------------------------------------------------------------|
| Nouve   | au                                                                                |                                                                                                    | XN                                                                                                    |
| Ouvris  |                                                                                   |                                                                                                    | 30                                                                                                    |
| Ouvri   | récent                                                                            |                                                                                                    |                                                                                                    |
| Ferme   | er i                                                                              |                                                                                                    | XW                                                                                                    |
| Enreg   | strer                                                                             |                                                                                                    | #S                                                                                                    |
| Enreg   | istrer sous                                                                       | lana -                                                                                                    | 0265                                                                                                    |
| Enreg   | istrer com                                                                        | me arch                                                                                                    | nive                                                                                                    |
| Reven   | ir à la vers                                                                      | ion enr                                                                                                    | egistrée                                                                                                    |
| Expor   | ter vers iT                                                                       | unes                                                                                                    |                                                                                                    |
|         | Fichier<br>Nouve<br>Ouvrin<br>Ouvrin<br>Ferme<br>Enreg<br>Enreg<br>Enreg<br>Reven | Fichler Édition<br>Nouveau<br>Ouvrir<br>Ouvrir récent<br>Fermer<br>Enregistrer<br>Enregistrer sous<br>Enregistrer com<br>Revenir à la vers<br>Exporter vers IT | Fichler Édition Piste<br>Nouveau<br>Ouvrir<br>Ouvrir récent<br>Fermer<br>Enregistrer<br>Enregistrer sous<br>Enregistrer comme arch<br>Revenir à la version enre<br>Exporter vers l'Tunes |

vegarder en «exportant vers iTunes» dans le menu «Fichier». Le tour est joué comme le montre l'image suivante de iTunes.

| 800                          |                                       |     | - 7       |                                                                                                    |      |                           | -       |     |
|------------------------------|---------------------------------------|-----|-----------|----------------------------------------------------------------------------------------------------|------|---------------------------|---------|-----|
|                              | • =                                   |     | Course of | Control Strength                                                                                                    |      | • •                       | -       | ۲   |
| inter a                      | 14+                                   |     | (Arm)     | divise .                                                                                                    | -    | Kiner.                    | Gene    |     |
|                              | · Germania                            | -62 | 4.24      | Just Furger Personalt                                                                                                    | - 64 | Albert & his Transi.      | .0.     |     |
| do the lot of the lot of the | Convergence                           | 0.  | 4.4       | Jour Prancis Personality                                                                                                    | 0    | Allere & Aver Transit.    | 0       |     |
| Tate 2                       | · Contraste                           | 10- | 100       | par-harizin becaut                                                                                                    | - 0  | Alloca de Aste frances.   | -       |     |
|                              | where our star from at pros-          | •   |           | And Parcel Michael B                                                                                                    |      | aftern for lange therein. | 10      |     |
| Address on Address Address   | · · · · · · · · · · · · · · · · · · · | 10  | 10.000    | and in second Personal P                                                                                                    |      | Alter & ave here.         | 10      |     |
|                              | · Constanting (10)                    | -01 | 0.407     | And Passes Person.                                                                                                    | - 61 | Allow & his linear.       | 10      |     |
|                              | # Parts Stated                        | 10  | 10.04     | No prochast.                                                                                                    | - 6  | Arry                      |         |     |
|                              | Contraction of the                    |     | - 14      | Con Color of the local division of the local division of the local | -    | An Property Property in   | Actions | Sec |
| + 12 0 11                    | 1                                     | -   |           | and the same live                                                                                                    |      |                           |         | -   |

Les images et les vidéo ont été importées dans iMovie, il reste à aquérir les fichiers sons: le commentaire et une musique. Ensuite le montage poura commencer.

#### Aquisition de son et de musiques

De retour vers iMovie, il suffit de cliquer sur lebouton «audio» pour voir apparaître le contenu de la bibliothèque de iTunes. Le morceau enregistré est disponible; il reste à le «glisser/déposer» sur la bande de montage

|                                                                                                    | The second second second second second second second second second second second second second second second se                                                                                                    | disation .                                                                                                    | -                                                                                                    |       |
|----------------------------------------------------------------------------------------------------|----------------------------------------------------------------------------------------------------|----------------------------------------------------------------------------------------------------|----------------------------------------------------------------------------------------------------|-------|
|                                                                                                    |                                                                                                    | Brites                                                                                                    | Artist A.                                                                                                    | fact? |
|                                                                                                    |                                                                                                    | in teneng the side Pases                                                                                                    | projection of                                                                                                    | and F |
|                                                                                                    |                                                                                                    | Take Aristine Links Proce Let                                                                                                    | date passing in                                                                                                    | 416   |
|                                                                                                    |                                                                                                    | A Mile lest family                                                                                                    | Arr. and A                                                                                                    | 100   |
|                                                                                                    |                                                                                                    | a Company                                                                                                    | 301.00                                                                                                    | a tin |
| Form of Property                                                                                                    |                                                                                                    | Generality                                                                                                    | her all 1                                                                                                    | LAC 🗖 |
| and the second second s |                                                                                                    | - Contentario                                                                                                    | bin and I                                                                                                    | 5.97  |
| CALLER & MARCHARDSON, or Annual Street, or Street, Street, Str | COLUMN A                                                                                                    | there was not a core of the spin                                                                                                    | - <b>b</b> ar - Jacob 1                                                                                                    |       |
|                                                                                                    |                                                                                                    | A Man Personal Source of Proper                                                                                                    | BUT-, 88 2                                                                                                    | 100   |
|                                                                                                    |                                                                                                    | a terresterategictore                                                                                                    | April 199                                                                                                    | 1.00  |
|                                                                                                    |                                                                                                    | Sign to be a submitted and the sub-                                                                                                    | Page Trans.                                                                                                    | 100   |
|                                                                                                    |                                                                                                    | A summer of the                                                                                                    | and the second second s |       |
|                                                                                                    | 1000                                                                                                    | a to feesting                                                                                                    | property of the local division of the local division of the local  | 1     |
|                                                                                                    | Careful Sector                                                                                                    | and spanning on car                                                                                                    | free free                                                                                                    |       |
|                                                                                                    |                                                                                                    |                                                                                                    |                                                                                                    |       |
|                                                                                                    | 1000                                                                                                    |                                                                                                    | _                                                                                                    |       |
| and the second second s | and the second second s | Name of Address of                                                                                                    | And and                                                                                                    |       |
|                                                                                                    | Contract of the local division of the local division of the local  |                                                                                                    |                                                                                                    |       |
|                                                                                                    | 100000                                                                                                    | and the second second s |                                                                                                    | -     |
| and the second second second second second second second second second second second second second second second                                                                                                    |                                                                                                    |                                                                                                    |                                                                                                    |       |
|                                                                                                    |                                                                                                    |                                                                                                    |                                                                                                    | -     |
|                                                                                                    |                                                                                                    | 0 0 • T                                                                                                    |                                                                                                    | 9     |
|                                                                                                    |                                                                                                    |                                                                                                    |                                                                                                    |       |
| # 2 H FS                                                                                                    | Later and G Parage. In                                                                                                    | 12                                                                                                    |                                                                                                    |       |
|                                                                                                    |                                                                                                    |                                                                                                    | _                                                                                                    |       |
|                                                                                                    |                                                                                                    |                                                                                                    |                                                                                                    |       |

en dessous de la vidéo. Il est ainsi possible d'importer

| 229.00 |  | and the state of the state of t |   |   |  |
|--------|--|----------------------------------------------------------------------------------------------------|---|---|--|
|        |  |                                                                                                    |   | - |  |
|        |  |                                                                                                    | - |   |  |
|        |  |                                                                                                    |   |   |  |
|        |  |                                                                                                    |   |   |  |

autant de musique que souhaité.

Une possibilité est offerte de scinder le son associé à une vidéo. Ceci permet de suprimer une partie de la bande

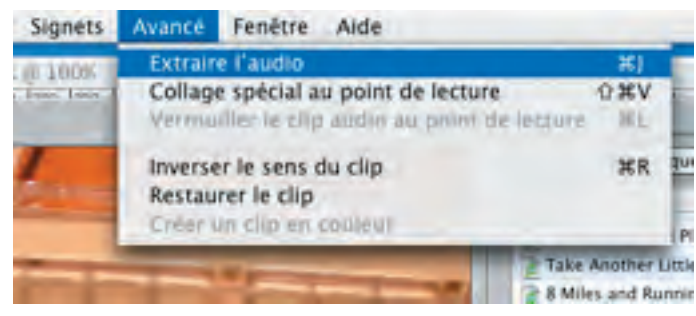

son de la vidéo altéré par les conditions de prise, pour la remplacer par un commentaire ou un fond musical. Il y a aussi la faculté de moduler ce son soit à la hausse, soit à la baisse.

De même vous pouvez réduire un clip pour en extraire les images souhaitées via le menu «édition», «scinder le clip au point de lecture». Au préalable il faut positionner le curseur à l'endroit précis ou l'on souhaite la coupure (soit avec la souris, soit avec les flèches gauche/droite pour plus de précision. Les autres option de iMovie ne seront pas abordées dans ce bref aperçu: ajout de titre,

| Fichier | Edition                    | Présentation                     | Signets    | Avancé  | Fen            | être |
|---------|----------------------------|----------------------------------|------------|---------|----------------|------|
| Tue Inc | Annule                     | er Importer<br>sable de retablir |            | X       | HZ             | 144  |
|         | Coupe<br>Copier<br>Effacer |                                  |            |         | ¥X<br>₩C<br>₩V | mag  |
| C       | Tout s<br>Ne rier          | électionner<br>n sélectionner    |            | 1       | HA<br>HA       |      |
|         | Eague                      | r<br>r le clip vidéo a           | u point de | lecture | NCK.           | -    |
| 1       | Créer i<br>Caract          | une image fixe<br>ères spéciaux  |            | 1       | ) <b>36</b> 5  | 1    |

effets spéciaux, inversion d'une séquence...

Pour terminer les travaux dans iMovie il reste a définir les chapitres que l'on désire créer sur le DVD. Pour cela on sélectionne le bouton du bas à droite «iDVD».

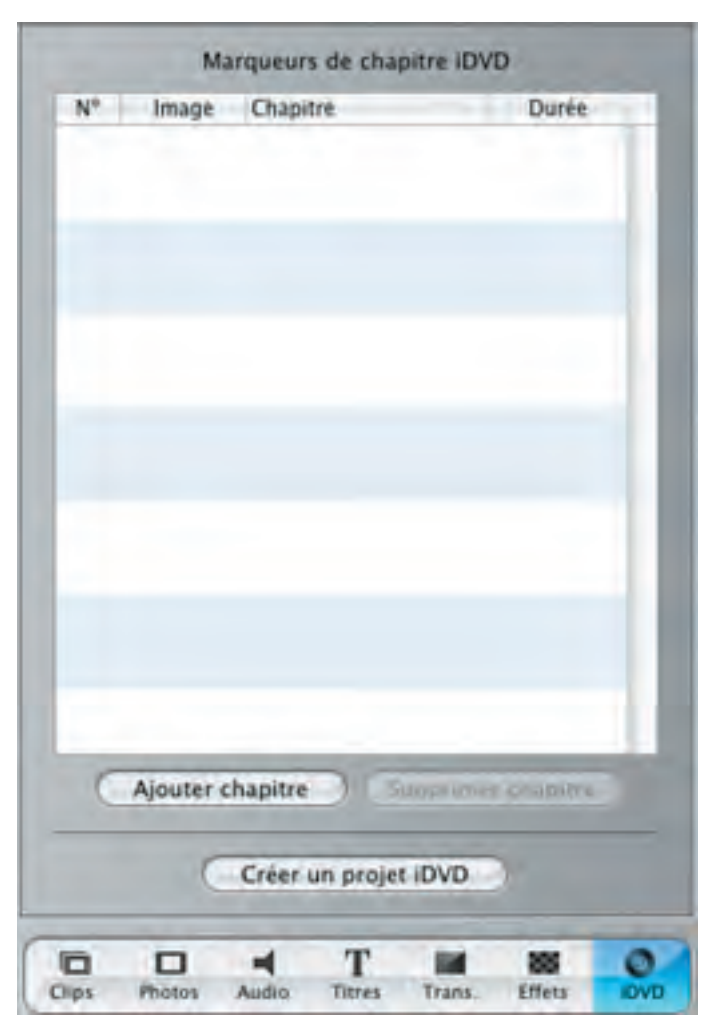

Lorsque le montage est terminé dans iMovie, il est possible de créer les chapitres de son DVD sans sortir de iMovie. Ensuite seulement on exportera («partager») vers iDVD pour créer le menu du DVD, vérifier le plan et graver son oeuvre!

On place le curseur de la table de montage à l'endroit on l'on sopuhaite accéder directement à un chapitre sur le DVD et l'on active le choix «ajouter chapitre» sur le marqueur de chapitre iDVD. Les sélections s'affichent.

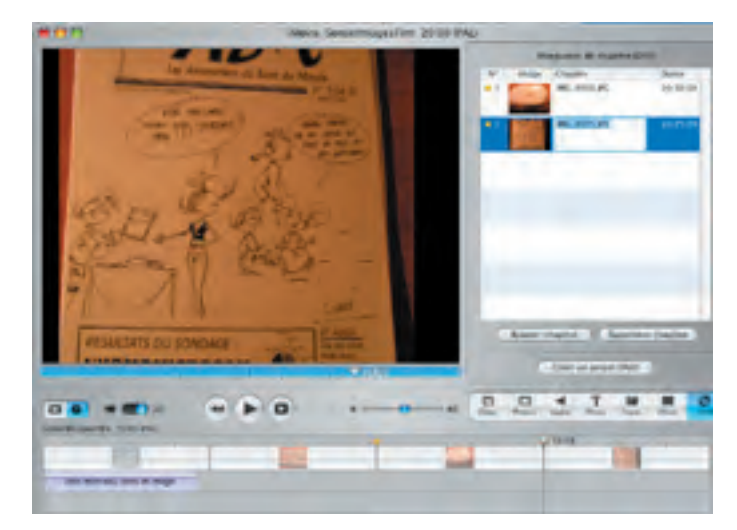

Il est temps de rejoindre iDVD. Pour cela, pas besoin

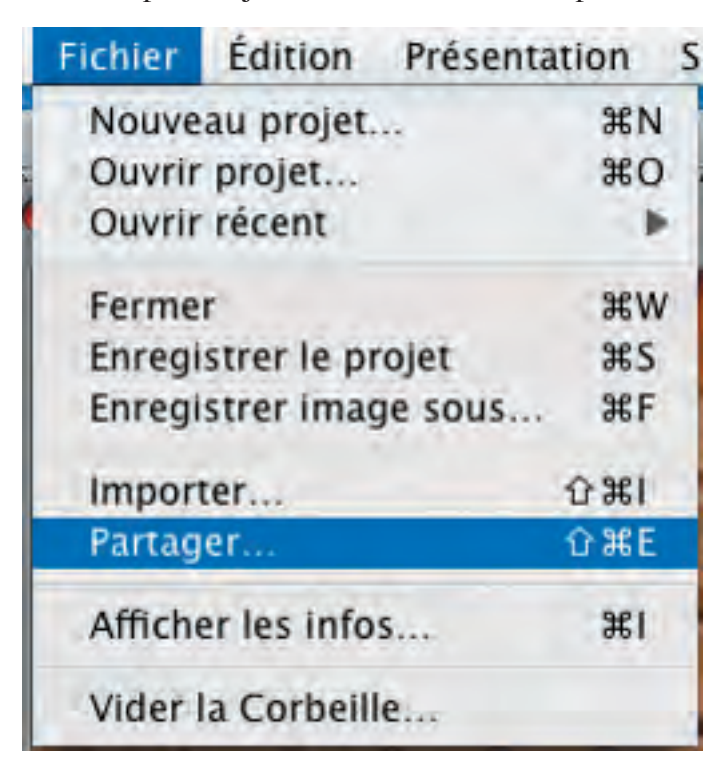

de quitter iMovie. On choisit «fichier» «partager» et l'icône «iDVD». Automatiquement iDVD s'exécute en gardant en mémoire les réglages faits préalablement dans iMovie.

iDVD propose par défaut un type de présentation. En cliquant sur le bouton «Personnaliser» vous pouvez

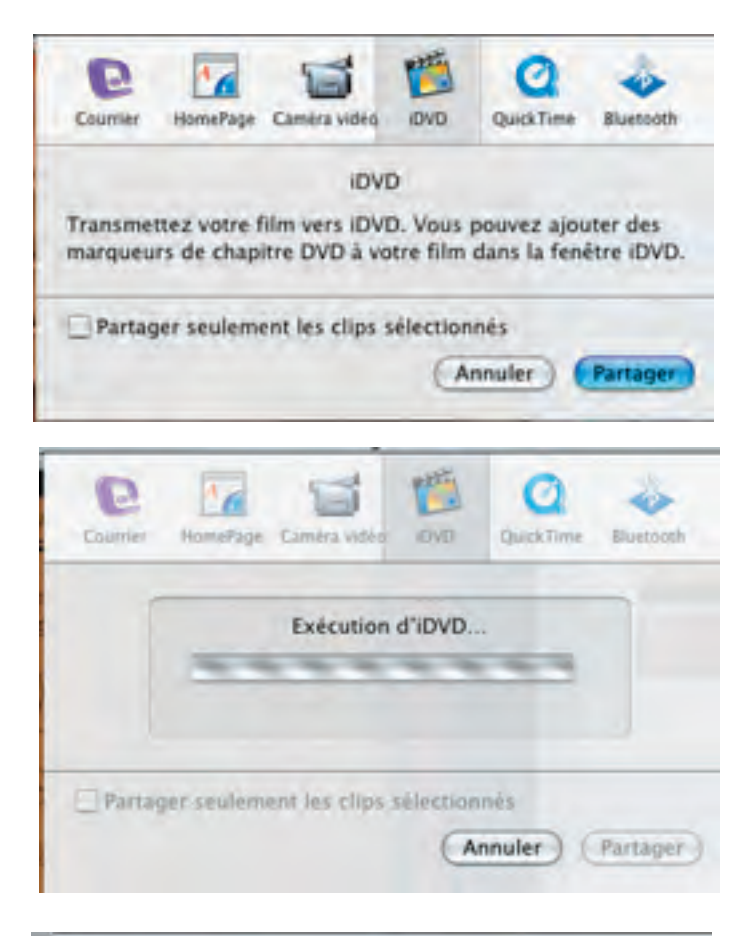

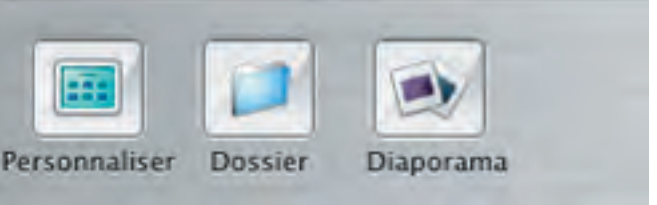

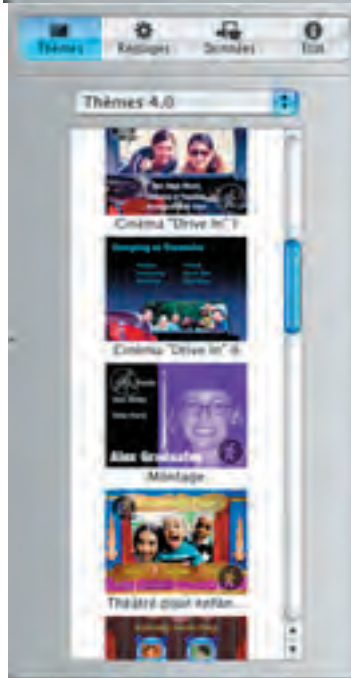

choisir un autre type de présentation pour chaque page. Ici la première page présente «le film» «sélection des scènes». En double cliquant sur ce dernier thème vous accédez à la deuxiéme page ou vous pouvez appliqué un autre modele de présentation.

Il est aussi possible d'insérer une image, un titre, de modifier les libellés...

La partie «Réglages» du bouton «Présentation»

Dernière étape avant de pouvoir lire son DVD de salon: la présentation et la gravure. iDVD est l'outil idéal pour faire vite et bien.

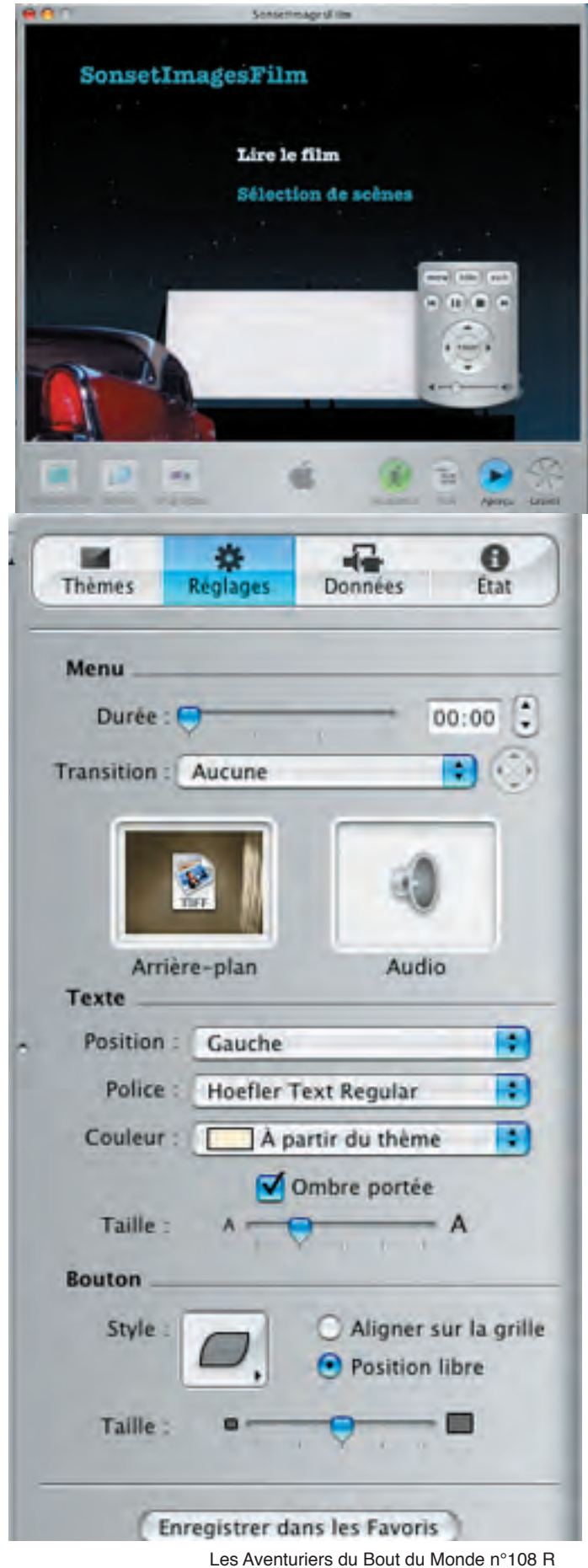

offre la possibilité de faire quelques aménagements. Vous pouvez ainsi rendre libre le positionnement des titres des chapitres.

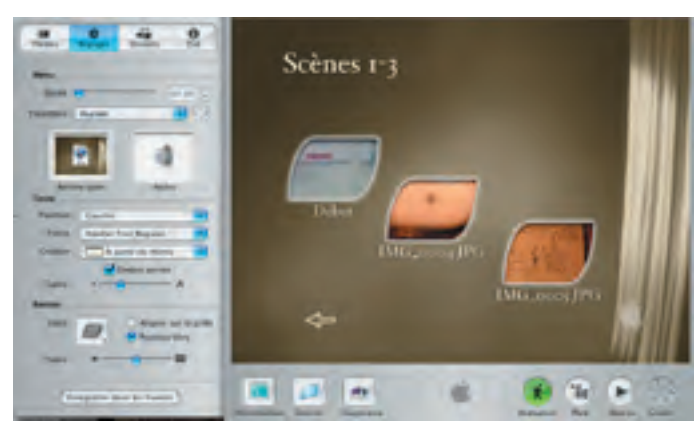

Une fois la présentation faite, un petit tour vers le «Plan» pour vérifier les enchaînements.

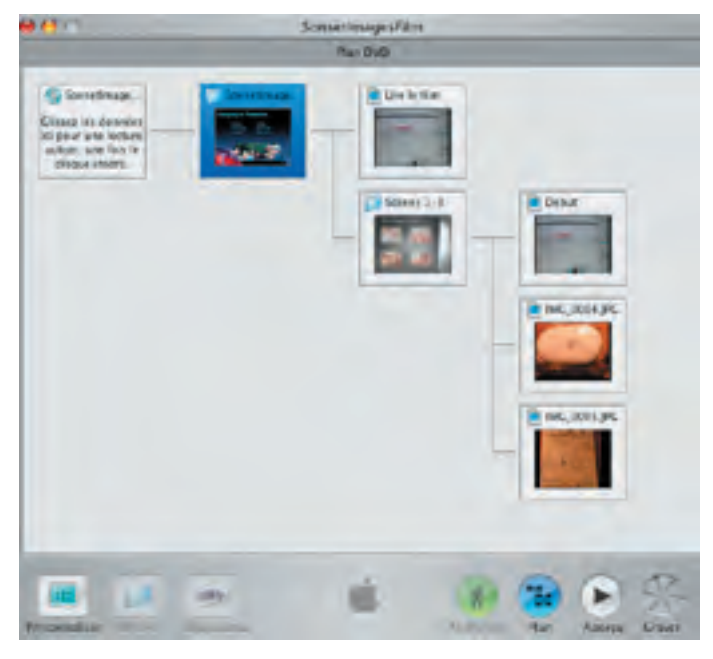

C'est parti pour la gravure (bouton «graver»).

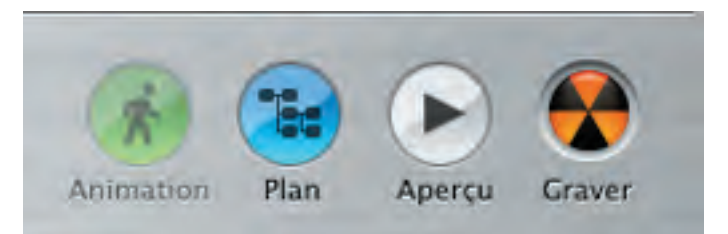

La première gravure dure assez longtemps. Elle comporte 4 étapes. Les gravure suivantes sont beaucoup plus rapide. Il reste ensuite l'étiquette et la jaquette à réaliser... mais ceci est une autre histoire que les ABM aborderont peut être dans un prochain numéro.

# Numériser une VHS

Récupérer un «vieux» film au format VHS nécessite la numérisation avant de pouvoir réalisaer un petit montage qui fera le bonheur et la surprise de tous. Bertrand nous dit tout.

#### **ETAPE 1 : LES CONNEXIONS**

Pour obtenir l'importation et la numérisation des images analogiques, il est nécessaire de connecter la source (magnétoscope ou caméscope analogique) à l'ordinateur via un boîtier interface appelé Director's Cut. Lorsque l'on utilise le magnétoscope de Microcam, celui-ci est relié au boîtier par sa sortie péritel (AV1 TV) au moyen d'un cordon péritel/audio-vidéo (voir image 1). Image 1 : branchement du magnétoscope prise AV1

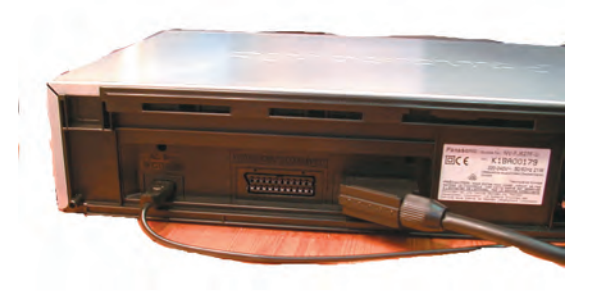

Dans le cas d'une importation d'image dans l'ordinateur, les cordons utilisés seront les entrées audio et vidéo qui seront branchées sur les prises « input » du Director's Cut (voir image 2).

Image 2 : branchement du « Director's Cut »

branchement des entrées audio et video dans les prises « input »

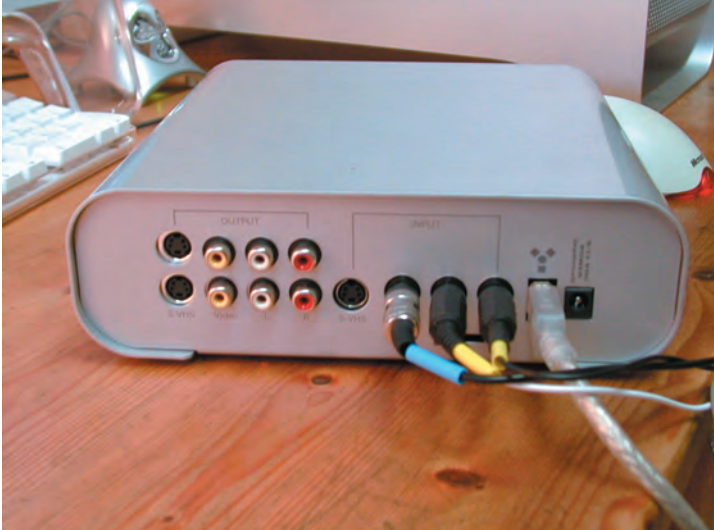

Celui-ci est à son tour relié à l'ordinateur par la prise Firewire. Remarque : il convient d'effectuer ces branchements avant de démarrer l'ordinateur, ou de redémarrer celui-ci s'il était déjà en marche.

#### **ETAPE 2 : L'ACQUISITION**

Une fois les branchements effectués comme décrit dans l'étape 1, il faut lancer iMovie et créer un nouveau projet. Le « Director's Cut » doit être en position « capture » pour importer des images analogiques dans l'ordinateur. Il faut régler le sélecteur de source en fonction de la norme des images à importer : PAL pour les images PAL et SECAM (cas les plus fréquents) ou NTSC.

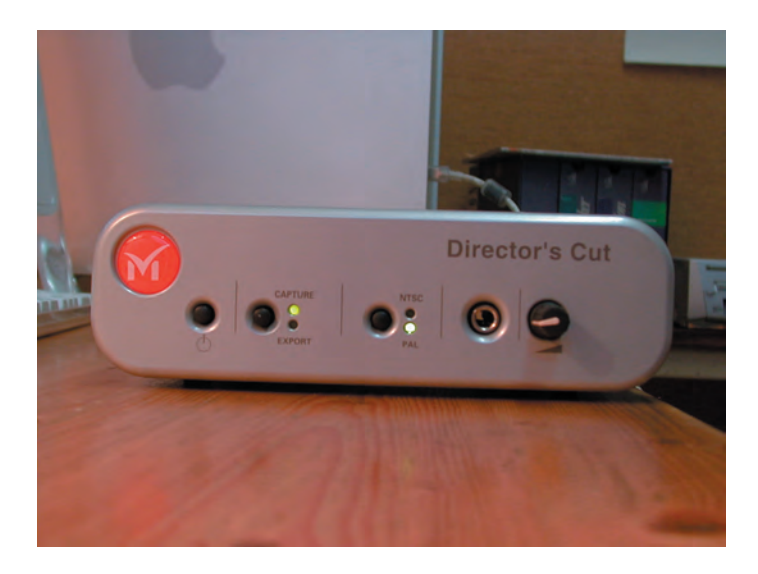

Position « capture » Sélecteur sur « PAL » en général

Dans iMovie, on est en mode acquisition lorsque le sélecteur est sur la petite caméra (voir écran cidessous). Lorsque la séquence à importer est calée, mettre le magnétoscope ou le camescope en lecture et cliquer sur « importer ». Un clip apparaît dans la

| Choix       | du nave | Magnétoscope |             |          |   |   |   |      |
|-------------|---------|--------------|-------------|----------|---|---|---|------|
| Belgie      | n       | Deutschland  |             |          |   |   |   |      |
| Belgig      | ue      | Österreich   |             |          |   |   |   |      |
| België      |         | Portugal     |             |          |   |   |   |      |
| Danmar      | k       | Supei        |             |          |   |   |   |      |
| España      |         | Sverige      |             |          |   |   |   |      |
| Ελλάδα      |         | Schweiz      |             |          |   |   |   |      |
| France      |         | Suisse       |             |          |   |   |   |      |
| Italia      |         | Svizzera     |             |          |   |   |   |      |
| Nederl      | and     | others       |             |          |   |   |   |      |
| Norge       |         |              |             |          |   |   |   |      |
| SORTIE      | e .     |              | •-• (       | D<br>Op- | - | - | T | <br> |
| ALCO DO PAL |         |              | Man manuart |          |   |   |   |      |

# Numériser une VHS

fenêtre des clips. Lorsque la séquence à importer a été entièrement lue, cliquer à nouveau sur importer pour interrompre l'acquisition. Remarque : si la séquence dure plus de 9 minutes 27 secondes, un deuxième clip est automatiquement crée. Ceci n'a aucune incidence sur le déroulement de l'importation.Sélecteur de mode importation ou travail Bouton « importer » pour activer ou désactiver l'acquisition d'images

Fenêtre des clips ou apparaissent les séquences importées.Une fois l'acquisition terminée, le montage se fait dans iMovie de la manière habituelle (voir l'article consacré dans ce même numéro).

# Les étapes pour réaliser un DVD

La première étape est la récupération des «rush» dans l'outil de montage iMovie (ou Final Cut). Il est possible de reprendre des supports analogiques et de les numériser avec Director's cut.Ensuite on procède au montage.Enfin à la préparation de la présentation (menu, chapitres) sous iDVD et on termine par la gravure.

#### Etape N°1- L'Acquisition

La première étape consisite à récupérer l'information que l'on souhaite utiliser («rush») et à numériser les données analogiques. Lorque l'information est numérisée, elle peut être directement utilisée dans iMovie. A défaut, il est possible d'utiliser un scanner pour numériser des photos ou Director's Cut pour acquérir des vidéos type VHS.

Pour une acquisition rapide, il faut penser à mettre les photos utiles au montage dans iPhoto, ainsi que les sons et musiques dans iTunes. Ainsi, les éléments seront directement sélectionables dans iMovie.

#### Etape N°2- Le Montage

Les données étant disponibles, il est temps de passer au montage. Tous les «rush» peuvent être déposés sur la table de montage iMovie et subir l'ordonnancement souhaité. Les effets spéciaux, transitions, textes... peuvent être ajoutés. Attention toutefois à rester lisible: trop de manipulations conduit souvent à un résultat très médiocre.

Lorsque le montage est bien avancé, il reste à préparer

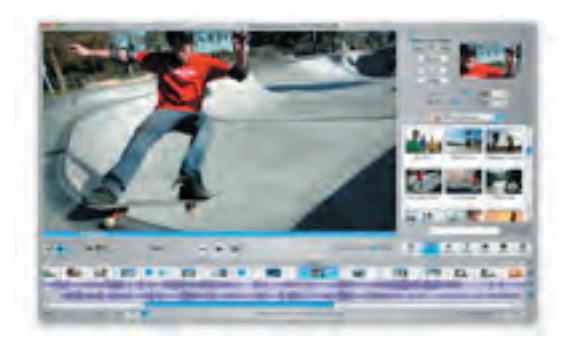

le chapitrage du DVD. En effet, c'est dans iMovie que le marquage des chapitre se réalise.

#### Etape N°3- La gravure du DVD

Dernière étape, la préparation de la gravure. Sans quitter iMovie, accéder à iDVD. Un menu par défaut est proposé. Un peu de personnalisation permet de faire SON propre film.Ceci est simplifié par l'existence de bandeaux de menus. Un petit titre général, plus celui des chapitres et l'on approche du but: la gravure est prête. Il faut du temps pour obtenir le premier DVD. Les gravures suivantes sont beaucoup plus rapides.

#### Etape N°4- Le test

Intallé confortablement devant son petit écran, faire un test avant d'envoyer votre chef d'oeuvre. Comme tout s'est bien passé, le résultat est étonnant.

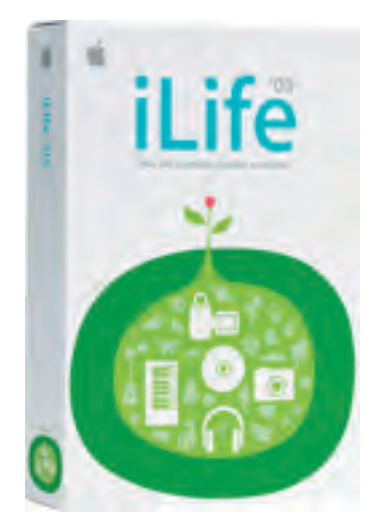

## Assistez aux **«Midi2»** tous les mardis et jeudis de 12H15 à 14H **«1 mardi sûrs d'eux»**

1 mardi sur 2 (voir dates au local) Les animations à thèmes sont annoncées par email (si votre adresse nous a été communiquée). Sans annonce le thème reste libre.

Comme toute association, Microcam doit aussi son succès à la qualité de ses partenaires.

Nous profitons de cette page pour les remercier et les féliciter pour leur soutien et leur dotation.

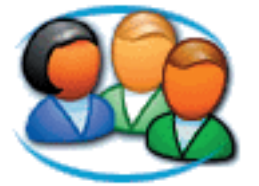

http://www.microsoft.com/ france/communautes/

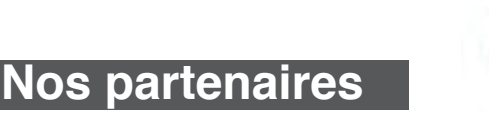

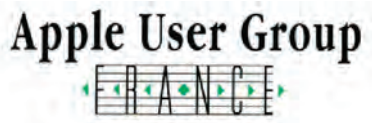

http://www.augfrance.com/ microcam35

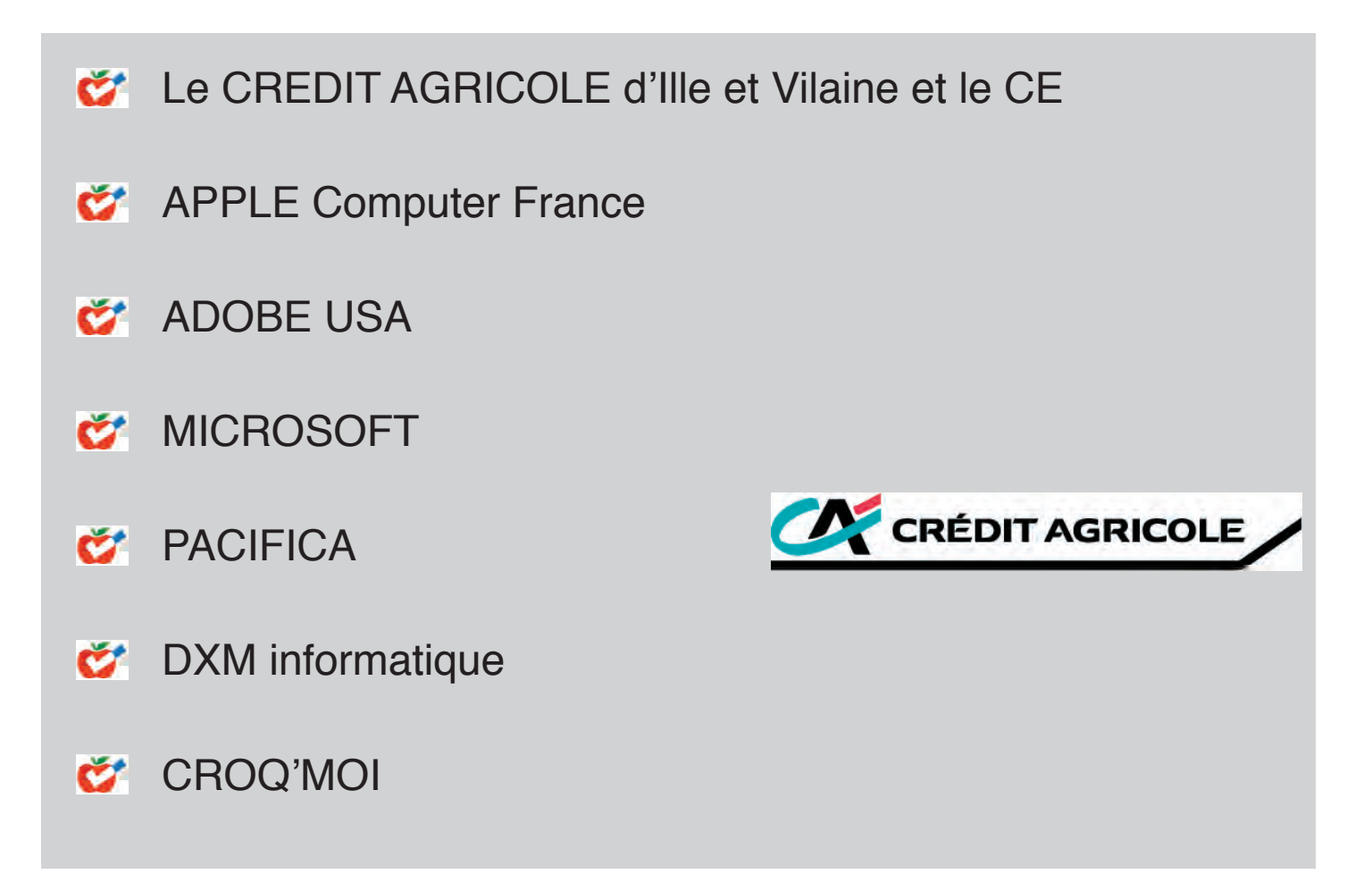